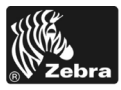

# 170PAX4 Naslaggids

Deze gids biedt algemene instructies voor het laden en bedienen van uw printengine. Voor extra informatie dient u de Gebruikershandleiding te raadplegen.

## Inhoud

| Print Engine - buitenkant                        |
|--------------------------------------------------|
| Controlepaneel                                   |
| Knoppen op het controlepaneel 3                  |
| Indicatorlampjes (LED's) op het controlepaneel 4 |
| Media                                            |
| Lint                                             |
| Media laden                                      |
| Lint laden                                       |
| Gebruikt lint verwijderen                        |
| De printengine configureren                      |
| Een configuratielabel afdrukken                  |
| Een netwerkconfiguratielabel afdrukken 27        |
| Parameters weergeven of wijzigen 28              |
| Reinigingsschema                                 |
| De printkop en degelrol reinigen 32              |

# **Print Engine - buitenkant**

Printengines zijn beschikbaar in een rechterconfiguratie (RH) (het medium gaat van links naar rechts, Afbeelding 1) en een linkerconfiguratie (het medium gaat van rechts naar links, Afbeelding 2).

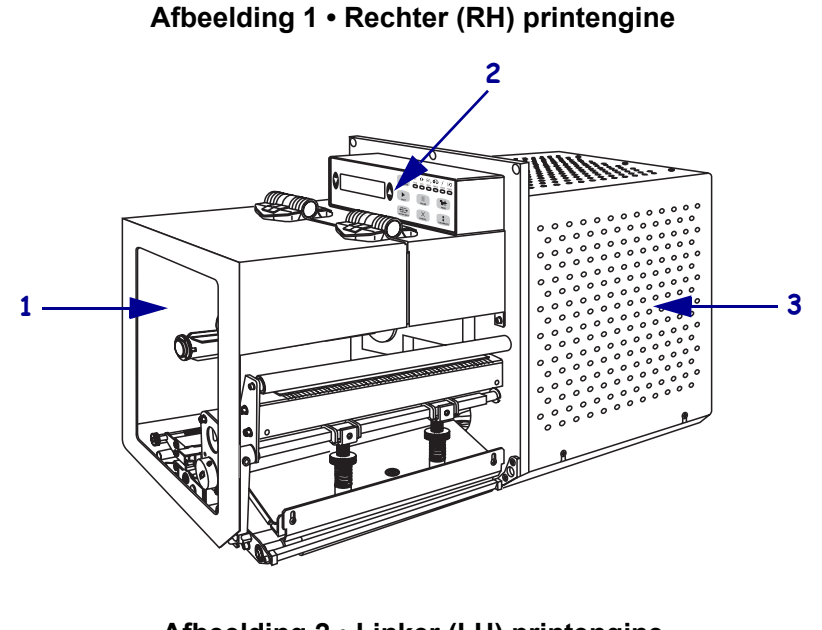

Afbeelding 2 • Linker (LH) printengine

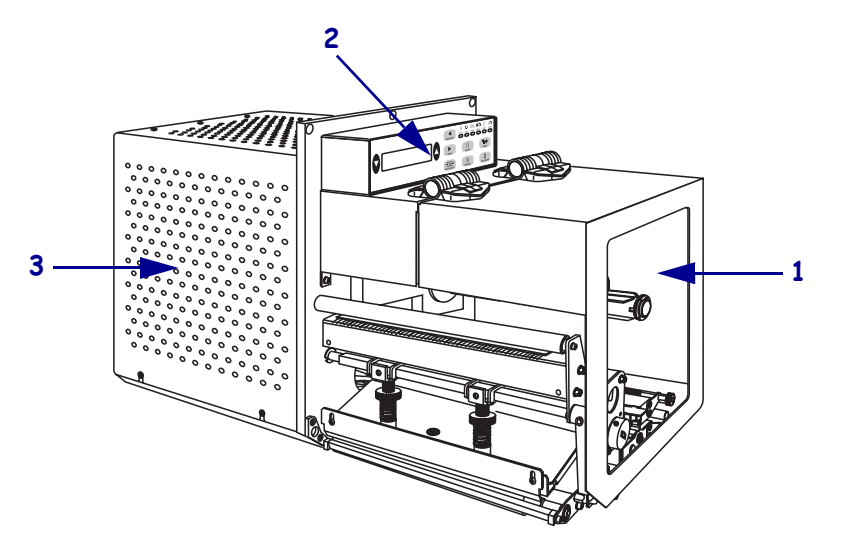

| 1 | Mediadeurtje    |
|---|-----------------|
| 2 | Controlepaneel  |
| 3 | Elektronicaklep |

# Controlepaneel

Alle bedieningselementen en indicators voor de printengine bevinden zich op het controlepaneel (Afbeelding 3). De stroomschakelaar bevindt zich aan de zijkant van het controlepaneel.

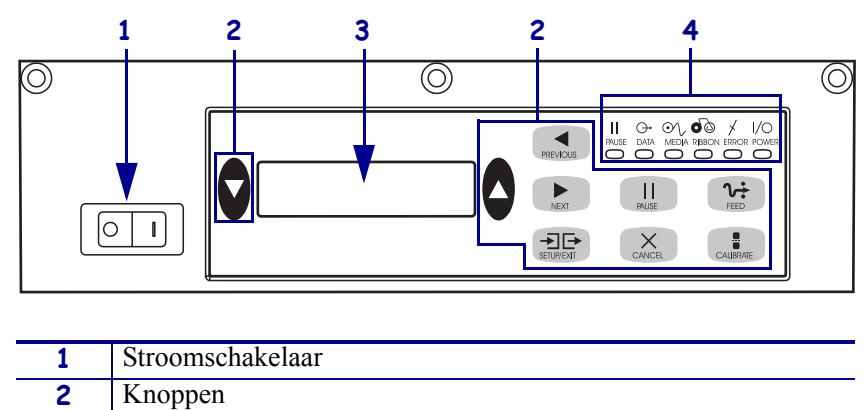

### Afbeelding 3 • Controlepaneel (rechts)

| 3 | Liquid Crystal Display (LCD) |
|---|------------------------------|
| 4 | Lampjes/LED's                |
|   |                              |

# Knoppen op het controlepaneel

De knoppen op het controlepaneel worden beschreven in Tabel 1.

#### Tabel 1 • Knoppen op het controlepaneel

| Кпор                            | Beschrijving/functie                                                                                                    |  |
|---------------------------------|----------------------------------------------------------------------------------------------------|--|
| ZWARTE<br>OVALEN                | De twee zwarte ovalen worden gebruikt om de parameterwaarden te wijzigen voor een<br>parameter die wordt weergegeven op het LCD. Ze worden vooral gebruikt om een<br>waarde te verhogen of te verlagen, om ja of nee te antwoorden, om ON (aan) of OFF<br>(uit) aan te geven en om door opties heen te schuiven. |  |
| PREVIOUS<br>(Vorige)            | Schuift de LCD naar de vorige parameter.                                                                                                    |  |
| NEXT (Volgende)                 | Schuift de LCD naar de volgende parameter.                                                                                                    |  |
| SETUP/EXIT<br>(Setup/Afsluiten) | Schakelt de configuratiemodus aan/uit.                                                                                                    |  |
| PAUSE (Pauze)                   | Stopt en start het afdrukken opnieuw of verwijdert foutberichten en wist het LCD. Als er<br>een label wordt afgedrukt, is het voltooid voordat het afdrukken stopt. Als de<br>printengine is gepauzeerd, is het lampje PAUSE (Pauze) aan.                                                                        |  |

| Кпор                      | Beschrijving/functie                                                                                                    |  |
|---------------------------|----------------------------------------------------------------------------------------------------|--|
| CANCEL<br>(Annuleren)     | CANCEL (Annuleren) werkt alleen maar in de modus Pause (Pauze). Het volgende gebeurt als u op CANCEL (Annuleren) drukt:                                                                                                    |  |
|                           | Annuleert de labelindeling die op dat moment wordt afgedrukt.                                                                                                    |  |
|                           | • Als er geen labelindeling wordt afgedrukt, wordt de volgende labelindeling die wordt afgedrukt geannuleerd.                                                                                                    |  |
|                           | • Als er geen labelindelingen in de wacht staan om afgedrukt te worden, wordt CANCEL (Annuleren) genegeerd.                                                                                                    |  |
|                           | Als u het hele labelindelingsgeheugen van de printengine wilt wissen, houdt u CANCEL (Annuleren) ingedrukt totdat het lampje DATA uitgaat.                                                                                                    |  |
| FEED                      | Voert een leeg label door.                                                                                                    |  |
| (Doorvoeren)              | • Als de printengine niet in gebruik is of is gepauzeerd, wordt het label automatisch doorgevoerd.                                                                                                    |  |
|                           | <ul> <li>Als de printengine afdrukt, wordt het label doorgevoerd na de huidige<br/>batchafdruktaken.</li> </ul>                                                                                                    |  |
| CALIBRATE<br>(Kalibreren) | CALIBRATE (Kalibreren) werkt alleen maar in de modus Pause (Pauze). Druk op<br>CALIBRATE (Kalibreren) om de juiste mediumlengte opnieuw te kalibreren, om het<br>mediatype in te stellen (ononderbroken/onderbroken) en om de afdrukmethode in te<br>stellen (rechtstreeks thermisch/thermische overdracht). |  |

# Indicatorlampjes (LED's) op het controlepaneel

De lampjes op het controlepaneel worden beschreven in Tabel 2.

| LED                           | UIT geeft aan                                             | AAN geeft aan                                                                                                    | KNIPPEREND geeft aan                                                                           |
|-------------------------------|-----------------------------------------------------------|----------------------------------------------------------------------------------------------------|------------------------------------------------------------------------------------------------|
| POWER<br>(Aan/Uit)<br>(Groen) | Printengine is UIT<br>of geen stroom<br>naar printengine. | Stroomschakelaar is AAN en de stroom wordt naar de printengine geleverd.                                                                                                    |                                                                                                |
| PAUSE<br>(Pauze)<br>(Geel)    | Normale<br>bediening.                                     | <ul> <li>Een van de volgende opties:</li> <li>De printengine is gepauzeerd vanwege<br/>een fouttoestand (fout met printkop,<br/>lint of papier). Dit gebeurt meestal in<br/>combinatie met een andere LED.</li> <li>PAUSE (Pauze) is ingedrukt.</li> <li>Er is een pauze aangevraagd vanuit de<br/>aanbrengpoort.</li> <li>Een pauzesignaal is ontvangen als<br/>onderdeel van de labelindeling.</li> </ul> |                                                                                                |
| DATA<br>(Groen)               | Er worden geen<br>gegevens<br>ontvangen of<br>verwerkt.   | Er worden gegevens verwerkt of er<br>wordt afgedrukt. Er worden geen<br>gegevens ontvangen.                                                                                                    | De printengine ontvangt<br>gegevens van of stuurt<br>statusinformatie naar de<br>hostcomputer. |

## Tabel 2 • Lampjes op het controlepaneel

| LED                         | UIT geeft aan                                        | AAN geeft aan                                                                                                    | KNIPPEREND geeft aan                                                        |
|-----------------------------|------------------------------------------------------|----------------------------------------------------------------------------------------------------|-----------------------------------------------------------------------------|
| MEDIA<br>(Geel)             | Normale<br>bediening.<br>Medium is juist<br>geladen. | Onvoldoende medium. (Printengine is<br>gepauzeerd, LCD geeft een foutbericht<br>weer en het lampje PAUSE (Pauze) is<br>AAN).                                                                                                    | —                                                                           |
| LINT<br>(Geel)              | Normale<br>bediening. Het lint<br>is juist geladen.  | Lint in wanneer de printengine in de<br>rechtstreekse thermische modus is of<br>geen lint in wanneer de printengine in de<br>thermische overdrachtmodus is.<br>Printengine is gepauzeerd, LCD geeft<br>een foutbericht weer en het lampje<br>PAUSE (Pauze) is AAN. |                                                                             |
| ERROR<br>(Fout)<br>(Oranje) | Geen<br>printenginefouten.                           | —                                                                                                    | Er is een printenginefout<br>opgetreden. Kijk op het LCD<br>voor de status. |

## Tabel 2 • Lampjes op het controlepaneel

# Media

De printengine is geschikt voor allerlei mediatypen (Tabel 3).

| Mediatype         | Hoe het eruitziet | Beschrijving                                                                                                    |
|-------------------|-------------------|----------------------------------------------------------------------------------------------------|
| Onderbroken rol   |                   | Het medium is rondom een kern<br>gewikkeld. Individuele labels worden<br>gescheiden door een tussenruimte,<br>inkeping, gat of zwart merkteken, zodat u<br>kunt zien waar het ene label eindigt en het<br>volgende begint. Als u een medium<br>gebruikt met gaten of inkepingen, dient u<br>de mediasensor direct boven een gat of<br>inkeping te plaatsen. |
| Ononderbroken rol |                   | Het medium is rondom een kern gewikkeld<br>zonder tussenruimtes, gaten, inkepingen of<br>zwarte merktekens. Hierdoor kan de<br>afbeelding op een willekeurige plaats op<br>het label worden afgedrukt.                                                                                                    |
| Kettingpapier     |                   | Het medium is gevouwen in een<br>zigzagpatroon.                                                                                                    |

## Tabel 3 • Mediatypen

# Lint

Lint is een dunne laag die aan één kant is bedekt met was of hars. De was of hars wordt op het medium overgebracht tijdens de thermische overdracht.

# Wanneer gebruikt u lint

Thermische overdrachtmedia vereisten lint voor het afdrukken. Dit is niet het geval bij directe thermische media. Om te bepalen of er lint moet worden gebruikt bij een bepaald soort medium, voert u een krastest op het medium uit.

#### Ga hiervoor als volgt te werk:

- 1. Schraap met uw vingernagel over het afdrukoppervlak van het medium.
- 2. Verschijnt er een zwarte merkteken op het medium?

| Als er een zwart merkteken    | Dan is het medium                                                                                                    |  |
|-------------------------------|----------------------------------------------------------------------------------------------------|--|
| Niet op het medium verschijnt | Thermische overdracht. Er is een lint vereist.                                                                                                    |  |
| Op het medium verschijnt      | <b>Directe thermische overdracht</b> . Er is geen lint<br>vereist, alhoewel er lint kan worden gebruikt om de<br>printkop te beschermen tegen schurende media. |  |

# Gecoate kant van het lint

Het lint kan met de gecoate kant naar binnen of naar buiten worden gewikkeld (Afbeelding 4). Deze printengine kan alleen lint gebruiken dat aan de buitenkant is gecoat.

### Afbeelding 4 • Lint gecoat aan de buitenkant of binnenkant

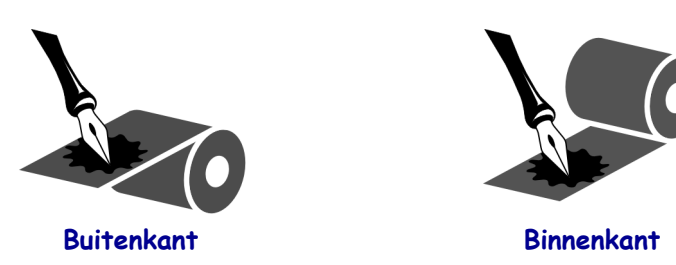

### Ga als volgt te werk om te bepalen welke kant van het lint gecoat is:

- **1.** Trek een label los van het rugpapier.
- 2. Druk één hoek van de kleverige kant van het label tegen de buitenkant van de lintrol.
- **3.** Trek het label van het lint af.

**4.** Bekijk het resultaat. Blijven er schilfertjes of deeltjes inkt van het lint aan het label plakken?

| Als de inkt van het lint             | Dan                                                                                                    |
|--------------------------------------|----------------------------------------------------------------------------------------------------|
| Aan het label blijft plakken         | Is het lint gecoat aan de <b>buitenkant</b> .                                                                            |
| Niet aan het label blijft<br>plakken | Is het lint gecoat aan de <b>binnenkant</b> . Herhaal de test<br>aan de binnenkant van de rol lint om dit te verifiëren. |

# Media laden

Afbeelding 5 identificeert de componenten die media hanteren van een rechterprintengine. Een linkereenheid bevat een spiegelbeeld van deze componenten. Afbeelding 6 op pagina 10 geeft beide printengines weer met medium geladen.

Afbeelding 5 • Componenten voor het laden van media (rechts)

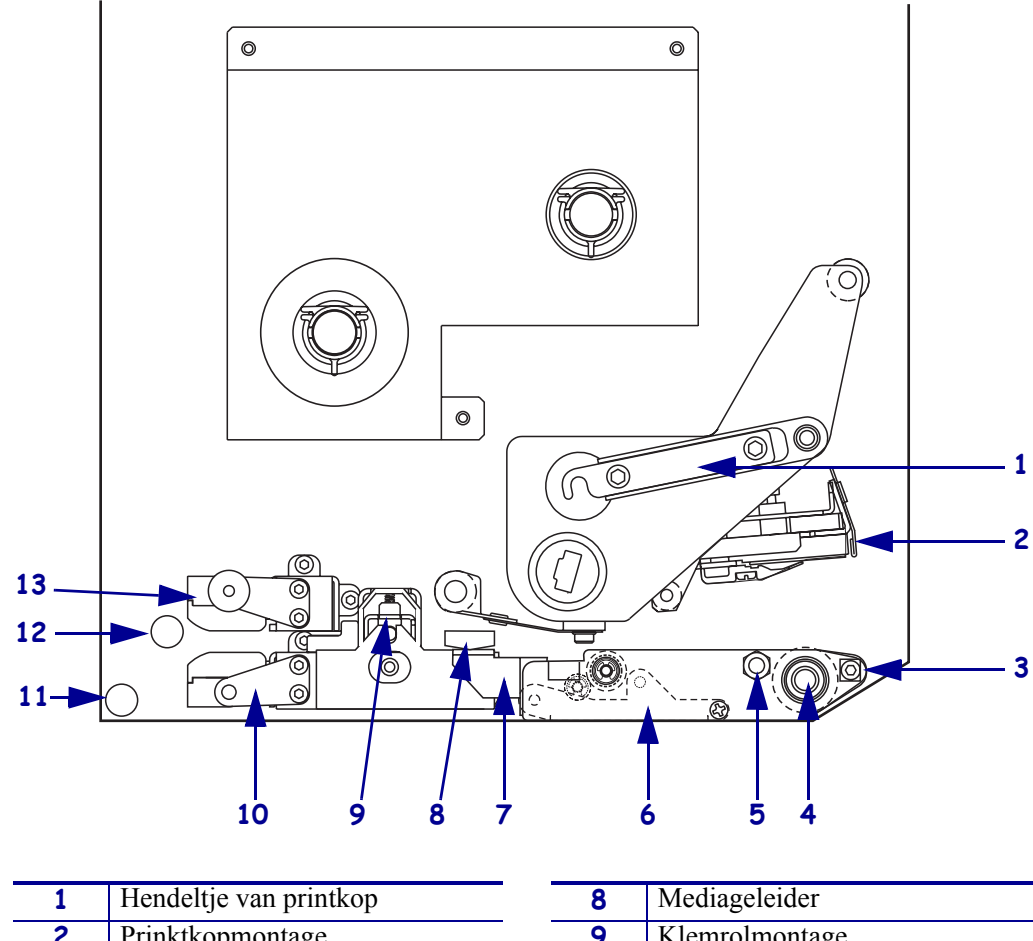

| 1 | mendenje van printkop    | 0  | Meulageleiuei             |
|---|--------------------------|----|---------------------------|
| 2 | Prinktkopmontage         | 9  | Klemrolmontage            |
| 3 | Lostrekbalk              | 10 | Labelgeleidermontage      |
| 4 | Degelrol                 | 11 | Onderste geleidestang     |
| 5 | Borgpen van printkop     | 12 | Bovenste geleidestang     |
| 6 | Lostrekrol               | 13 | Bovenste mediasensorspoor |
| 7 | Hendeltje van lostrekrol |    |                           |
|   |                          |    |                           |

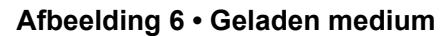

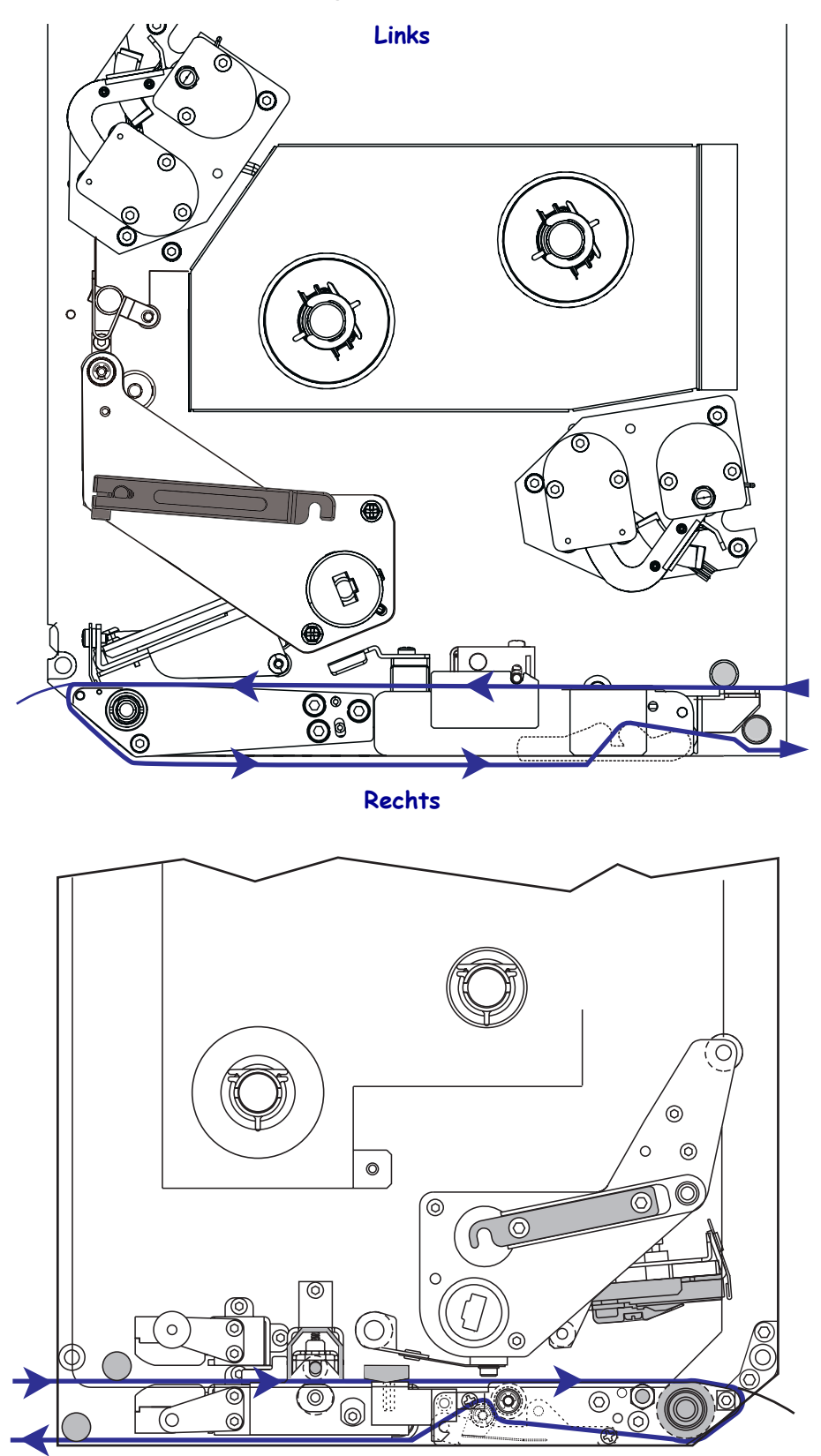

**Waarschuwing** • Zorg dat u bij het laden van medium of lint alle sieraden afdoet die in contact zouden kunnen komen met de printkop of andere printeronderdelen.

#### Ga als volgt te werk om het medium te laden:

- **1.** Laad het medium op de aanbrenghaspel van de aanbrengroller (raadpleeg de gebruikershandleiding van de aanbrengroller).
- **2.** Open het mediadeurtje.
- **3.** Zie Afbeelding 7. Druk het veerslot van de klemrol omlaag. De klemrol springt omhoog (Afbeelding 8).

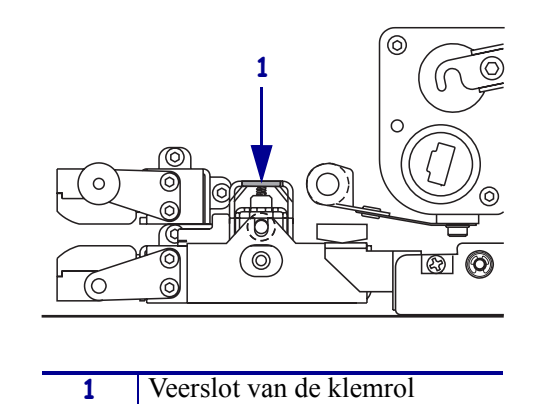

#### Afbeelding 7 • Het veerslot van de klemrol indrukken

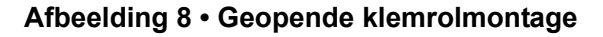

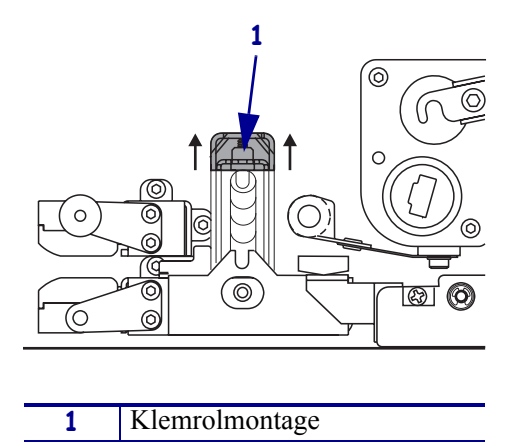

**4.** Zie Afbeelding 9. Grijp de koperen vingermoer van de buitenste mediageleider onder de printengine en schuif de buitenste mediageleider er helemaal uit.

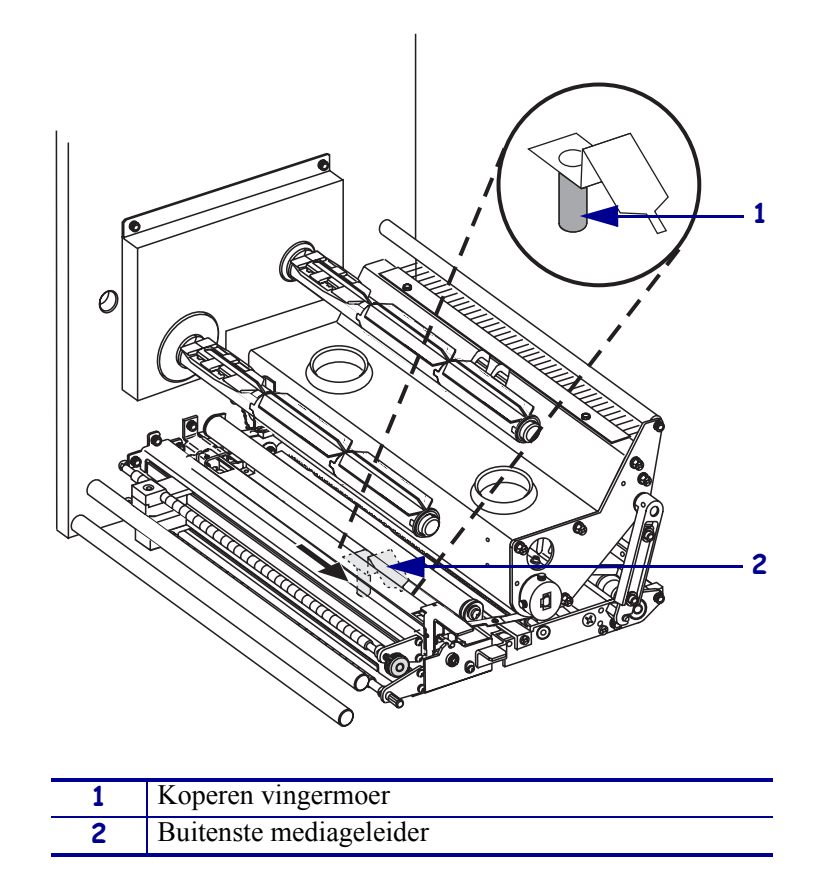

Afbeelding 9 • De buitenste mediageleider eruit schuiven

**5.** Zie Afbeelding 10. Open de printkopmontage door het hendeltje van de borgpen te ontgrendelen.

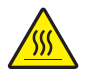

**Waarschuwing** • De printkop kan heet zijn en ernstige brandwonden veroorzaken. Laat de printkop afkoelen.

## Afbeelding 10 • De printkopmontage openen

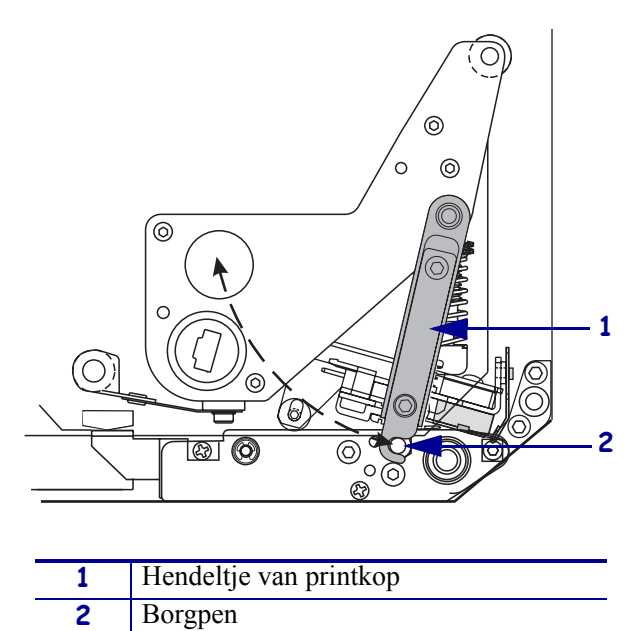

- 6. Zie Afbeelding 11. Leid het medium als volgt via het bovenste mediapad:
  - **a.** Onder de bovenste geleidestang
  - **b.** Tussen het bovenste mediasensorspoor en de labelgeleidermontage
  - **c.** Onder de klemrol
  - d. Onder de printkopmontage
- **7.** Zie Afbeelding 11. Trek ongeveer 75 cm (30 inches) medium voorbij de lostrekbalk. Verwijder en gooi de labels van dit blootgestelde medium weg.

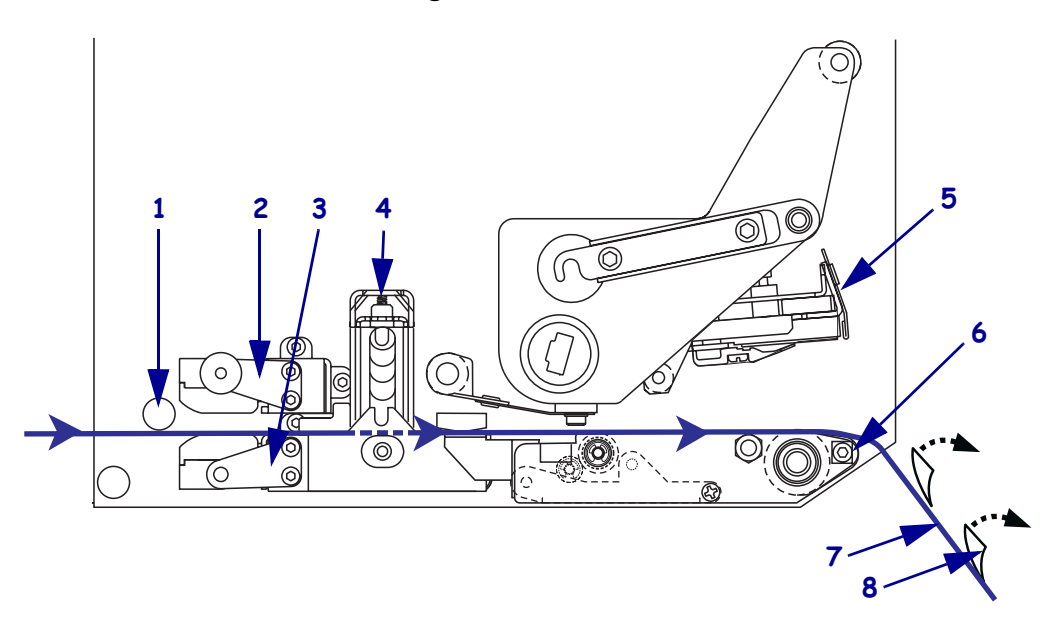

# Afbeelding 11 • Het medium leiden

| 1 | Bovenste geleidestang     |
|---|---------------------------|
| 2 | Bovenste mediasensorspoor |
| 3 | Labelgeleidermontage      |
| 4 | Klemrolmontage            |
| 5 | Prinktkopmontage          |
| 6 | Lostrekbalk               |
| 7 | Rugpapier                 |
| 8 | Label                     |

- **8.** Zie Afbeelding 12. Plaat het medium zodanig dat het op één lijn staat met de binnenste mediageleider en deze aanraakt.
- **9.** Zie Afbeelding 12. Grijp de koperen vingermoer van de buitenste mediageleider onder de printengine en plaats de buitenste mediageleider zodanig dat deze net de buitenrand van het medium aanraakt.

Afbeelding 12 • De buitenste mediageleider schikken

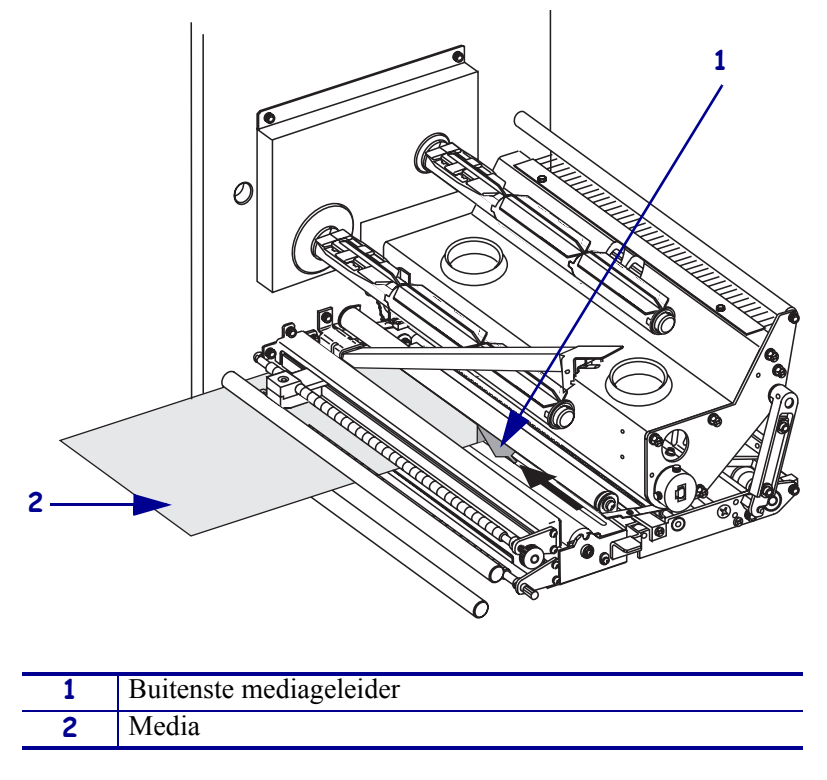

- **10.** Zie Afbeelding 7 op pagina 11. Druk de klemrol omlaag totdat deze vastklikt.
- **11.** Zie Afbeelding 10 op pagina 13. Sluit de printkopmontage door het hendeltje van de printkop de draaien totdat het op de borgpen vastklikt.

**12.** Zie Afbeelding 13. Breng het hendeltje van de lostrekrol omhoog zodat de lostrekrol naar beneden draait.

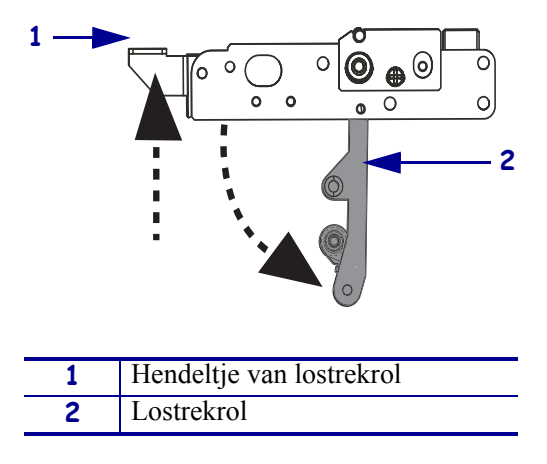

#### Afbeelding 13 • De lostrekrol losmaken

**13.** Zie Afbeelding 14. Leid het rugpapier van het medium rond de lostrekbalk, onder de degelrol en door de lostrekrol.

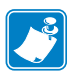

**Opmerking** • Als de aanbrengroller een luchtbuis heeft, dient u het rugpapier van het medium tussen de luchtbuis en de lostrekbalk te leiden. Leid het rugpapier niet over de luchtbuis.

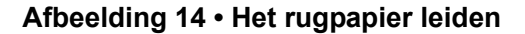

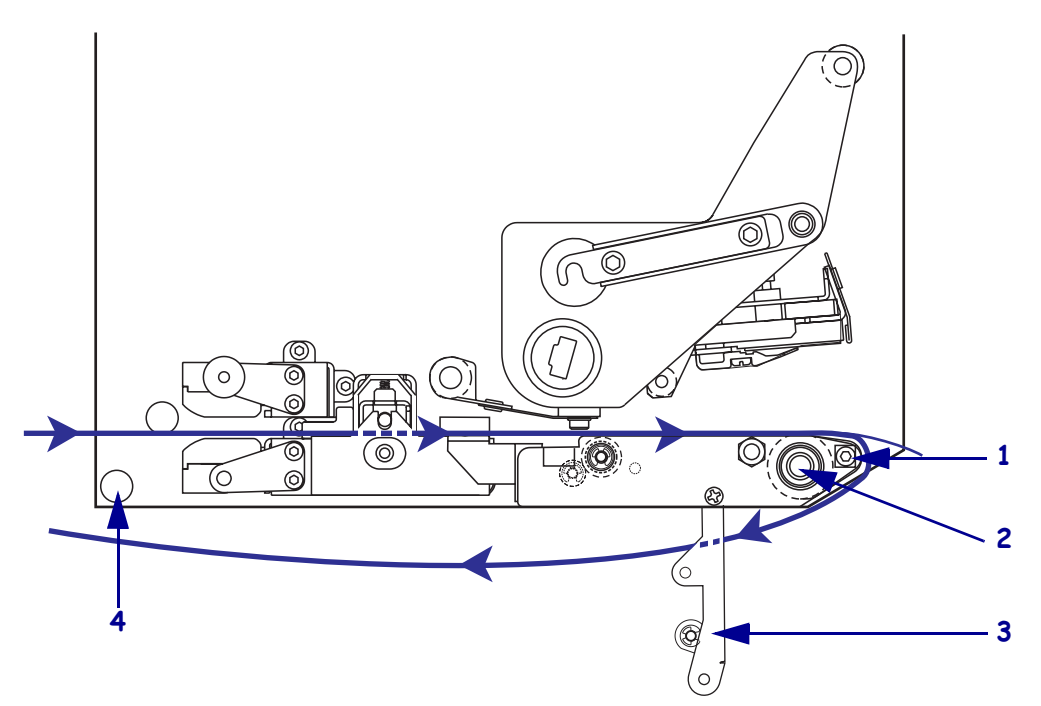

| 1 | Lostrekbalk           |
|---|-----------------------|
| 2 | Degelrol              |
| 3 | Lostrekrol            |
| 4 | Onderste geleidestang |

14. Zie Afbeelding 15. Draai de lostrekrol omhoog totdat deze in de gesloten stand vastklikt.

Afbeelding 15 • Gesloten lostrekrol

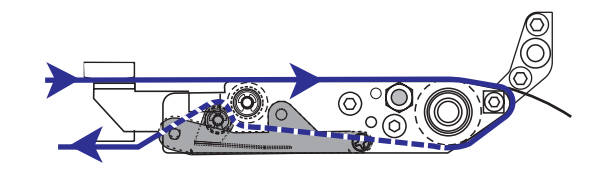

- **15.** Zie Afbeelding 14. Leid het rugpapier onder de onderste geleidestang en rond de lintspoel van de aanbrengroller (zie de gebruikershandleiding van de aanbrengroller).
- **16.** Sluit het mediadeurtje.

# Lint laden

Gebruik lint met thermische overdrachtmedia (zie *Lint* op pagina 7). Het lint moet aan de buitenkant zijn gecoat en breder zijn dan het medium. Als het lint smaller is dan het medium, zijn gedeelten van de printkop onbeschermd en kunnen ze voortijdig verslijten.

Afbeelding 16 identificeert de componenten van het lintsysteem binnen het mediacompartiment van een rechterprintengine. Een linkereenheid bevat een spiegelbeeld van deze componenten. Afbeelding 17 op pagina 19 geeft de printengine weer met lint geladen.

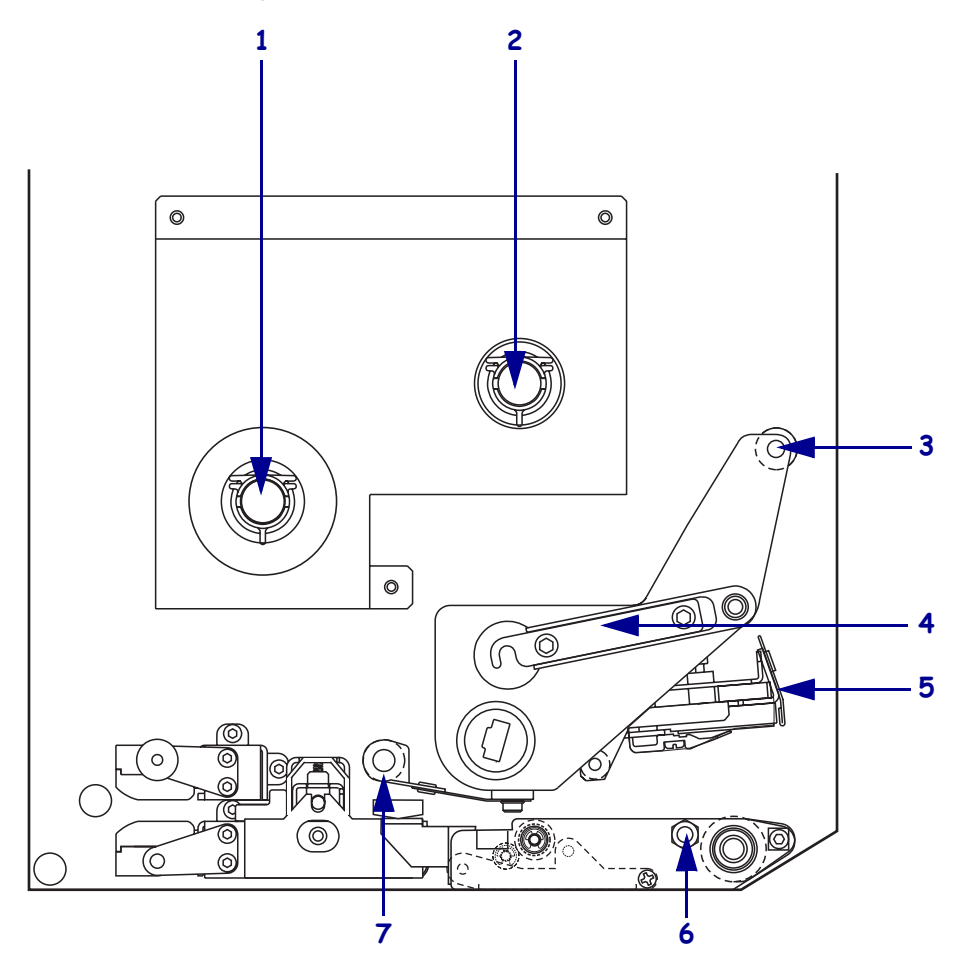

Afbeelding 16 • Componenten voor het laden van lint

| 1 | Lintaanbrengspoel       | 5 | Prinktkopmontage        |
|---|-------------------------|---|-------------------------|
| 2 | Lintspoel               | 6 | Borgpen                 |
| 3 | Bovenste lintgeleiderol | 7 | Onderste lintgeleiderol |
| 4 | Hendeltje van printkop  | _ |                         |
|   |                         |   |                         |

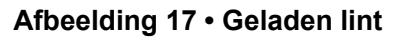

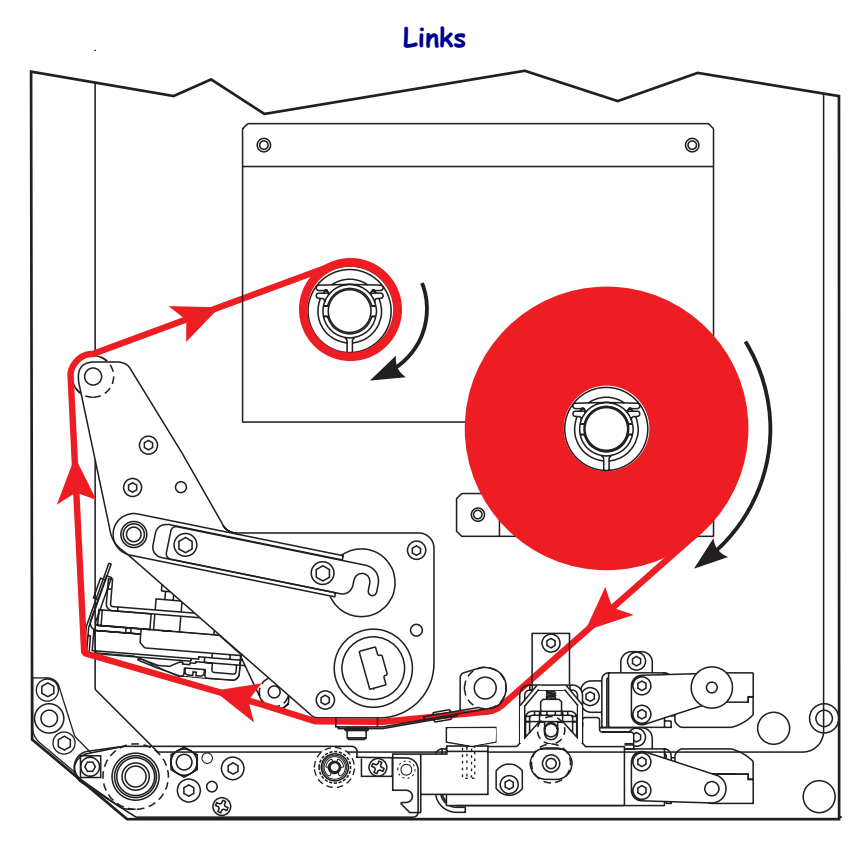

Rechts

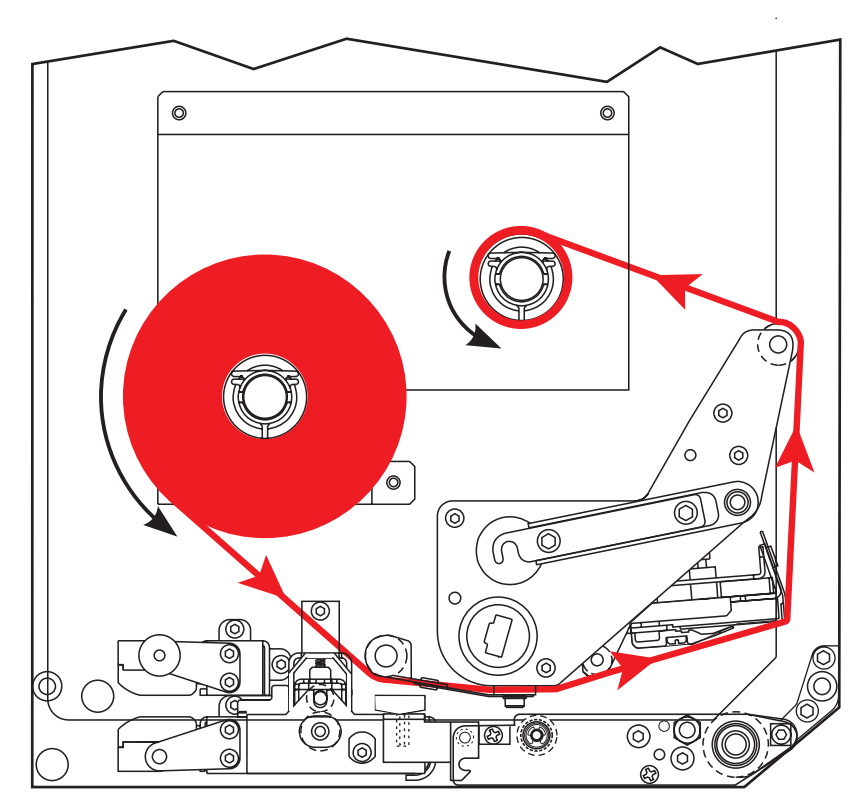

**Waarschuwing** • Zorg dat u bij het laden van medium of lint alle sieraden afdoet die in contact zouden kunnen komen met de printkop of andere printeronderdelen.

#### Ga als volgt te werk om het lint te laden:

**1.** Zie Afbeelding 18. Plaats een volle lintrol op de lintaanbrengspoel zodat het lint draait zoals getoond en druk de rol naar het frame van de printengine toe totdat deze volledig op zijn plaats zit.

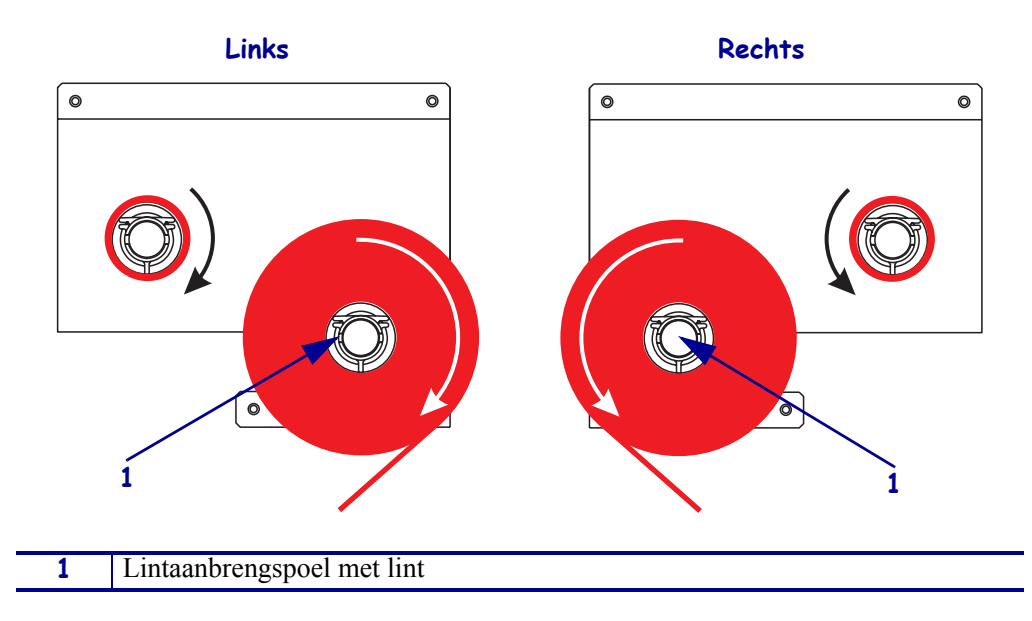

#### Afbeelding 18 • Lint op de lintaanbrengspoel plaatsen

**2.** Zie Afbeelding 19. Open de printkopmontage door het hendeltje van de borgpen te ontgrendelen.

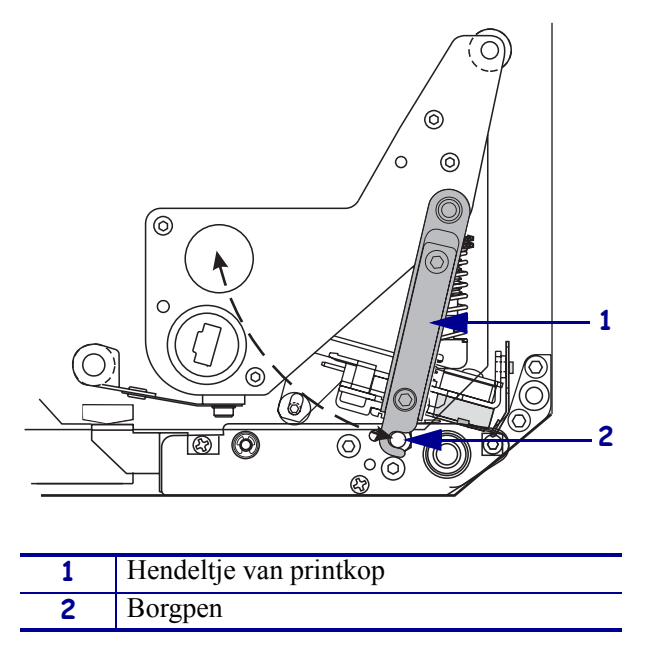

Afbeelding 19 • De printkopmontage openen

- **3.** Zie Afbeelding 20. Leid het lint onder de onderste lintgeleiderol.
- **4.** Zie Afbeelding 20. Zorg dat het lint rechtstreeks onder de lintsensor doorgaat. Deze bevindt zich bij de achterwand van de printengine.

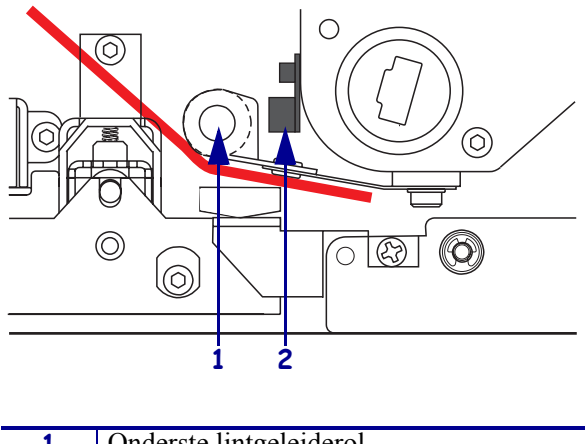

### Afbeelding 20 • Lint onder de lintsensor leiden

| 1 | Onderste lintgeleiderol |
|---|-------------------------|
| 2 | Lintsensor              |
|   |                         |

**5.** Zie Afbeelding 21. Leid het lint onder de printkopmontage en rond de bovenste lintgeleiderol.

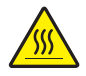

**Waarschuwing** • De printkop kan heet zijn en ernstige brandwonden veroorzaken. Laat de printkop afkoelen.

Afbeelding 21 • Lint onder de printkopmontage leiden

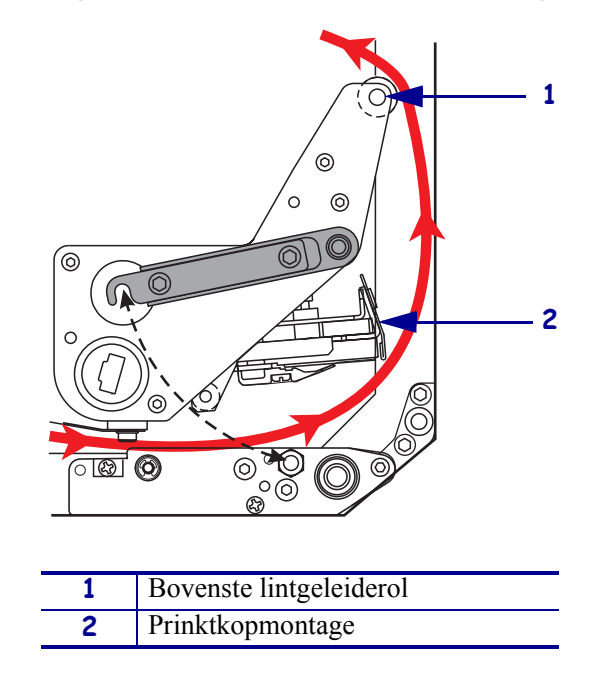

- **6.** Zie Afbeelding 22. Plaats een lege lintkern op de lintspoel en druk de kern in de richting van het frame van de printengine totdat deze volledig op zijn plaats zit.
- **7.** Zie Afbeelding 22. Bevestig het uiteinde van het lint op de lege lintkern met plakband of een label en wikkel het enkele keren in de getoonde richting. Zorg dat het lint gelijkmatig op de spoel wordt gewikkeld.

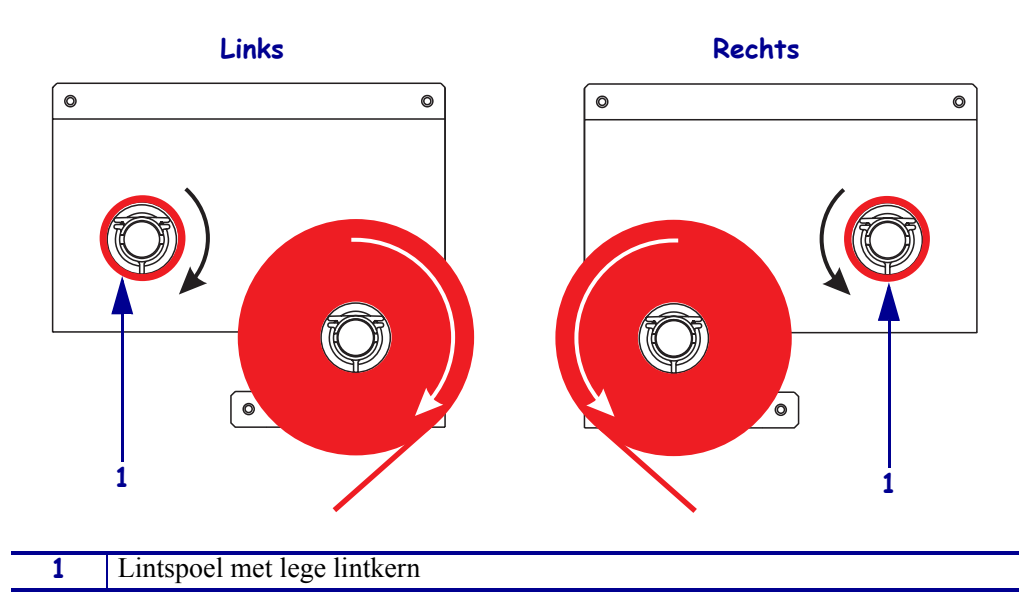

Afbeelding 22 • Lint op de lintspoel laden

- **8.** Zie Afbeelding 19 op pagina 21. Sluit de printkopmontage door het hendeltje op de borgpen te draaien.
- **9.** Sluit het mediadeurtje.

# Gebruikt lint verwijderen

## Ga als volgt te werk om gebruikt lint te verwijderen:

- **1.** Open het mediadeurtje.
- **2.** Is het lint op?

| Indien | Dan            |                                                                                                    |
|--------|----------------|----------------------------------------------------------------------------------------------------|
| Ja     | a.<br>b.<br>c. | Neem de lege kern van de lintaanbrengspoel. Bewaar de kern zodat u<br>deze kunt gebruiken op de lintspoel wanneer u lint laadt.<br>Neem het gebruikte lint en de kern van de lintspoel.<br>Breng nieuw lint aan volgens de instructies in <i>Lint laden</i><br>op pagina 18. |
| Nee    | а.             | Snijd het lint af bij de lintspoel.                                                                                                    |
|        | b.             | Neem het gebruikte lint en de kern van de lintspoel.                                                                                                    |
|        | c.             | Vind een lege lintkern. Verwijder indien noodzakelijk het gebruikte<br>lint van de kern die u in een vorige stap hebt verwijderd en gooi het<br>gebruikte lint weg.                                                                                                    |
|        | d.             | Zie Afbeelding 22 op pagina 23. Breng een lege lintkern aan op de<br>lintspoel en druk de kern in de richting van het frame van de<br>printengine totdat deze volledig op zijn plaats zit.                                                                                   |
|        | e.             | Leid het resterende lint op de lintaanbrengspoel volgens de instructies in <i>Lint laden</i> op pagina 18.                                                                                                    |
|        | f.             | Zie Afbeelding 22 op pagina 23. Bevestig het uiteinde van het lint op<br>de lege lintkern met plakband of een label en wikkel het enkele keren<br>in de getoonde richting. Zorg dat het lint gelijkmatig op de spoel<br>wordt gewikkeld.                                     |

# De printengine configureren

Nadat u het medium en lint hebt aangebracht, kunt u de printengineparameters instellen voor uw toepassing met behulp van het controlepaneel.

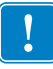

**Belangrijk** • Voor bepaalde condities moet u mogelijk de afdrukparameters aanpassen, zoals de afdruksnelheid, donkerheid of afdrukmodus. Deze condities omvatten (maar zijn niet beperkt tot):

- afdrukken op hoge snelheden
- het lostrekken van medium
- het gebruik van bijzonder dun, klein, synthetisch of gecoate labels

Aangezien de afdrukkwaliteit wordt beïnvloed door deze en andere factoren, dient u testen uit te voeren om de beste combinatie van printerinstellingen en media vast te stellen voor uw toepassing. Een slechte combinatie kan de afdrukkwaliteit of -snelheid beperken of de printengine kan mogelijk niet juist functioneren in de gewenste afdrukmodus.

### Ga als volgt te werk om naar de modus Setup te gaan.

- 1. Op het voorpaneel drukt u op SETUP/EXIT (Setup/Afsluiten).
- 2. Druk op NEXT (Volgende) of PREVIOUS (Vorige) om door de parameters heen te gaan.

#### Ga als volgt te werk om de modus Setup te verlaten.

1. Druk op SETUP/EXIT (Setup/Afsluiten).

Het LCD geeft WIJZ. OPSLAAN aan.

2. Druk op het linker- of rechterovaal om de opties voor het opslaan weer te geven (Tabel 4).

#### Tabel 4 • Opties voor het opslaan bij het verlaten van de modus Setup

| LCD              | Beschrijving                                                                                                    |
|------------------|----------------------------------------------------------------------------------------------------|
| PERMANENT        | Slaat waarden op in de printengine zelfs als de stroom uit is.                                                                                                    |
| TIJDELIJK        | Slaat de wijzigingen op totdat de stroom wordt uitgezet.                                                                                                    |
| ANNULEREN        | Annuleert alle wijzigingen vanaf de tijd dat u op SETUP/EXIT<br>(Setup/Afsluiten) hebt gedrukt met uitzondering van<br>wijzigingen voor de donkerheid en voor het afscheuren. |
| STAND.WAARD LADN | Zet alle parameters met uitzondering van de netwerkinstellingen<br>terug naar de fabriekswaarden.                                                                             |
|                  | <b>Opmerking</b> • Het laden van de fabriekswaarden leidt ertoe dat de printengine zichzelf automatisch kalibreert.                                                           |
| LTST OPGESL LADN | Laadt waarden van de laatste keer dat er permanent is opgeslagen.                                                                                                    |
| STND. NET        | Zet de bedrade en draadloze netwerkinstellingen terug naar de fabrieksinstellingen.                                                                                           |

3. Druk op NEXT (Volgende) om de weergegeven keuze te selecteren.

Zodra de configuratie- en kalibratieopeenvolging zijn voltooid, wordt **PRINTER GEREED** weergegeven.

# Een configuratielabel afdrukken

Zodra u het medium en het lint hebt geladen (indien noodzakelijk), drukt u een configuratielabel af als verslag van de huidige instellingen van uw printengine. Houd het label in geval u problemen hebt met het afdrukken.

### Ga als volgt te werk om een configuratielabel af te drukken:

- 1. Op het voorpaneel drukt u op SETUP/EXIT (Setup/Afsluiten).
- 2. Druk op NEXT (Volgende) of PREVIOUS (Vorige) om door de parameters te schuiven totdat u LIJST INSTELLING bereikt.
- 3. Druk op het rechterovaal om het afdrukken te bevestigen.

Er wordt een configuratielabel afgedrukt (Afbeelding 23).

| Zebra Technologies<br>ZTC 170PA44 RH-200dpi<br>ZBR2325570<br>00.0. DARKNESS<br>2 IPS. PRINT SPEED<br>2 IPS. BACKFEED SP<br>-016. TEAR OFF<br>APPLICATOR. PRINT MODE<br>CONTINUOS. MEDIA TYPE                                                                                                    |
|----------------------------------------------------------------------------------------------------|
| 00.0                                                                                                    |
| WEB.         SENSOR TYPE           THERMAL-TRANS.         PRINT WETHOL           2 094/203 IN.         PRINT WIDTH           1600.         PRINT WIDTH           1600.         LABEL LENGT           39.01N         988MM.         MAXIMUM LENGT           1600.         LABEL LENGT           18101RCCTIONAL         PARALLE LCOT           9600.         BAUD           9601.         PARALLEL COT           8602.         SERIAL COMM           9600.         BAUD           9600.         BAUD           9600.         BAUD           9600.         BAUD           9600.         BAUD           9600.         BAUD           9600.         BAUD           9600.         BAUD           9600.         BAUD           9600.         BAUD           9600.         BAUD           9600.         BAUD           9600.         BAUD           9600.         BAUD           9600.         NETHORK           9600.         NETHORK           9600.         NETHORK           9600.         NETHORK           9600.         TEHEND |

### Afbeelding 23 • Configuratielabel

FIRMWARE IN THIS PRINTER IS COPYRIGHTED

# Een netwerkconfiguratielabel afdrukken

Als u een printserver gebruikt, kunt u een netwerkconfiguratielabel afdrukken nadat de printer op een netwerk is aangesloten.

#### Ga als volgt te werk om een netwerkconfiguratielabel af te drukken:

- 1. Op het voorpaneel drukt u op SETUP/EXIT (Setup/Afsluiten).
- 2. Druk op NEXT (Volgende) of PREVIOUS (Vorige) om door de parameters te schuiven totdat u LIJST INSTELLING bereikt.
- 3. Druk op het rechterovaal om het afdrukken te bevestigen.

Er wordt een configuratielabel afgedrukt (Afbeelding 24). Als er geen draadloze printserver is geïnstalleerd, wordt het draadloze gedeelte van de label niet afgedrukt.

| Network Confi                                                                                                    | iguration                                                                                                    |
|----------------------------------------------------------------------------------------------------|----------------------------------------------------------------------------------------------------|
| Zebra Technologies<br>PRINTER TYPE XXXdpi<br>USER TEXT                                                                                                    |                                                                                                    |
| NO<br>Printer                                                                                                    | WIRED PS CHECK?<br>LOAD LAN FROM?                                                                                                    |
| Wired<br>ALL<br>000.000.000.000.000<br>000.000.000                                                                                                    | IP PROTOCOL<br>IP ADDRESS<br>SUBNET MASK<br>DEFAULT GATEWAY<br>WINS SERVER IP<br>TIMEOUT CHECKING<br>ARP INTERVAL<br>BASE RAW PORT                                                                                                    |
| Wireless*<br>AL_<br>132_168_001.051<br>255.255.255.000<br>132_168.001.001<br>132_168.001.003<br>YES.<br>0300<br>0000<br>9100<br>YES.<br>015FH.<br>000AH.<br>XXXXXXXXXXXXX.<br>YES.<br>125<br>125<br>000AH.<br>XXXXXXXXXXXXX<br>YES.<br>125<br>0N.<br>0N.<br>0N.<br>0N.<br>0N.<br>0N.<br>0N.<br>0N.<br>0N. | IP PROTOCOL<br>IP ADDRESS<br>SUBNET MASK<br>DEFAULT GATEWAY<br>WINS SERVER IP<br>TIMEOUT CHECKING<br>TIMEOUT CHECKING<br>ARP INTERVAL<br>BASE RAW PORT<br>CARD MSERTED<br>CARD MSERTED<br>CARD MSERTED<br>CARD PRODUCT ID<br>MAC ADDRESS<br>DRIVER INSTALLED<br>OPERATING MODE<br>ESSID<br>TX POWER<br>1 Mb/s<br>5.5 Mb/s<br>5.5 Mb/s<br>5.5 Mb/s<br>11 Mb/s<br>CURRENT TX RATE<br>CURRENT TX RATE<br>ECLIVE ANTENNA<br>AUTH. TYPE<br>LEAP MODE<br>ENCRYPTION MODE<br>ENCRYPTION MODE |

### Afbeelding 24 • Netwerkconfiguratielabel

FIRMWARE IN THIS PRINTER IS COPYRIGHTED

# Parameters weergeven of wijzigen

Tabel 5 toont een subset van de printengineparameters in de volgorde waarop ze worden weergegeven als u op NEXT (Volgende) drukt nadat u naar de modus Setup bent gegaan. Druk tijdens deze procedure op NEXT (Volgende) om naar de volgende parameter te gaan of druk op PREVIOUS (Vorige) om terug te keren naar de vorige parameter in de cyclus. Als een parameter is gewijzigd, wordt een sterretje (\*) weergegeven in de linkerbovenhoek van het scherm om aan te geven dat de waarde anders is dan de waarde die op dat moment actief is in de printengine.

| Parameter                         | Actie/uitleg                                                                                                    |
|-----------------------------------|----------------------------------------------------------------------------------------------------|
| DONKERHEID<br>                    | <b>De donkerheid van het afdrukken afstellen</b><br>Als de afdrukken te licht zijn of als er lege plekken zijn in gedrukte<br>gebieden, dient u de donkerheid te verhogen. Als de afdrukken te donker<br>zijn en als er verspreiding of uitloop op gedrukte gebieden is, dient u de<br>donkerheid te verminderen. De donkerheidsinstellingen kunnen ook<br>worden gewijzigd door het stuurprogramma of de software-instellingen. |
|                                   | <b>Belangrijk</b> • Zet de donkerheid op de laagste instelling die goede<br>afdrukkwaliteit biedt. Als de donkerheid te hoog is ingesteld, kan de inkt<br>afgeven, kan het lint doorbranden of kan de printkop voortijdig verslijten.                                                                                                    |
|                                   | • Druk op het rechterovaal om de donkerheid te verhogen.                                                                                                    |
|                                   | • Druk op het linkerovaal om de donkerheid te verlagen.                                                                                                    |
|                                   | Standaardwaarde: +4,0                                                                                                    |
|                                   | Bereik: 00,0 tot +30,0                                                                                                    |
| AFDRUKSNELHEID<br>51 MM/S (2 IPS) | <ul> <li>De afdruksnelheid afstellen</li> <li>Druk op het rechterovaal om de waarde te verlogen.</li> <li>Druk op het linkerovaal om de waarde te verlogen.</li> </ul>                                                                                                    |
|                                   | • Druk op het hinkerovaar om de waarde te verlagen.                                                                                                    |
|                                   | <b>Bereik:</b> 51 tot 305 MM/S (2 tot 12 IPS) voor 203 dpi, 51 tot 203 MM/S (2 tot 8 IPS) voor 300 dpi                                                                                                    |
|                                   | De omschakelsnelheid afstellen                                                                                                    |
| SNELH PHPIERSPR                   | • Druk op het rechterovaal om de waarde te verhogen.                                                                                                    |
| 102 MM/8 (6 1F8/                  | • Druk op het linkerovaal om de waarde te verlagen.                                                                                                    |
|                                   | Standaardwaarde: 152 MM/S (6 IPS)                                                                                                    |
|                                   | Bereik: 25 tot 305 MM/S (1 tot 12 IPS)                                                                                                    |
|                                   | De backfeedsnelheid afstellen                                                                                                    |
| SNELH BHCKFEED                    | • Druk op het rechterovaal om de waarde te verhogen.                                                                                                    |
| JI 111/2 (Z 173)                  | • Druk op het linkerovaal om de waarde te verlagen.                                                                                                    |
|                                   | Standaardwaarde: 51 MM/S (2 IPS)                                                                                                    |
|                                   | Bereik: 25 tot 305 MM/S (1 tot 12 IPS)                                                                                                    |

#### Tabel 5 • Printengineparameters

| Parameter                          | Actie/uitleg                                                                                                    |
|------------------------------------|----------------------------------------------------------------------------------------------------|
| AFSCHEUREN +000<br>                | <b>De afscheurpositie afstellen</b><br>Stelt de positie van het medium boven de afscheur-/lostrekbalk in na het<br>afdrukken. Positieve getallen verplaatsen het medium naar buiten en<br>negatieve getallen naar binnen.                                                                                                    |
|                                    | Door elke druk op een ovaal wordt de afscheurpositie bijgesteld met vier stiprijen.                                                                                                    |
|                                    | • Druk op het rechterovaal om de waarde te verhogen.                                                                                                    |
|                                    | • Druk op het linkerovaal om de waarde te verlagen.                                                                                                    |
|                                    | Standaardwaarde: +0                                                                                                    |
|                                    | <b>Bereik:</b> -120 tot +120                                                                                                    |
| AFDRUKMODUS                        | <b>De afdrukmodus selecteren</b><br>De instellingen voor de afdrukmodus laten de printengine weten welke<br>methode u wilt gebruiken om het medium te leveren.                                                                                                    |
|                                    | • Druk op een van beide ovalen om de opties weer te geven.                                                                                                    |
|                                    | Standaardwaarde: AFSCHEUREN                                                                                                    |
|                                    | Selecties: AFSCHEUREN, OPROLLEN, AANBRENGROLLER                                                                                                    |
| MEDIATYPE                          | Het mediatype instellen<br>Laat de printengine weten wat voor soort medium u gebruikt. Als u<br>onderbroken media selecteert, voert de printengine het medium in om de<br>labellengte te berekenen (de afstand tussen twee herkende registratiepunten<br>van de ruimte tussen labels of de uitlijningsinkeping of het gat). Als u<br>ononderbroken media selecteert, dient u een instructie voor de labellengte<br>op te nemen in uw labelindeling (^LLxxxx als u ZPL of ZPL II gebruikt). |
|                                    | • Druk op een van beide ovalen om de opties weer te geven.                                                                                                    |
|                                    | Standaardwaarde: ONDERBROKEN                                                                                                    |
|                                    | Selecties: ONONDERBROKEN, ONDERBROKEN                                                                                                    |
| SENSORTYPE<br>BAAN                 | <ul> <li>Het sensortype instellen</li> <li>Laat de printengine weten of u baanmedia gebruikt (labelscheidingen worden aangeduid door een ruimte, inkeping of gat) of media met zwarte registratiemerktekens op de achterkant.</li> <li>Druk op een van beide ovalen om andere opties weer te geven.</li> </ul>                                                                                                    |
|                                    | Standaardwaarde: BAAN                                                                                                    |
|                                    | Selecties: BAAN, MERKTEKEN                                                                                                    |
| AFDRUKMETHODE<br>←THERM. TRANSFER→ | <b>De afdrukmethode selecteren</b><br>Laat de printengine weten welke afdrukmethode u gebruikt: thermische<br>overdracht (lint vereist) of rechtstreeks thermisch (geen lint).                                                                                                    |
|                                    | • Druk op een van beide ovalen om de opties weer te geven.                                                                                                    |
|                                    | Standaardwaarde: Thermische overdracht                                                                                                    |
|                                    | Selecties: Thermische overdracht, rechtstreeks thermisch                                                                                                    |
|                                    | <b>Opmerking</b> • Als u rechtstreeks thermisch gebruikt met een lint veroorzaakt dit een foutconditie van de printengine, maar het afdrukken gaat door.                                                                                                    |

## Tabel 5 • Printengineparameters (vervolg)

| Parameter                       | Actie/uitleg                                                                                                    |
|---------------------------------|----------------------------------------------------------------------------------------------------|
| AFDRUKBREEDTE<br>→ 168 0/8 MM + | <ul> <li>De afdrukbreedte instellen</li> <li>Bepaalt het afdrukbare gebied over de breedte van het label gezien de resolutie van de printengine.</li> <li>Ga als volgt te werk om de waarde te wijzigen:</li> <li>1. Druk op het linkerovaal om de cursor te verplaatsen.</li> <li>2. Druk op het rechterovaal om de waarde van het getal te verhogen.</li> <li>Ga als volgt te werk om de maateenheid te wijzigen:</li> <li>1. Druk op het linkerovaal totdat de maateenheid actief is.</li> <li>2. Druk op het rechterovaal om heen en weer te schakelen naar een andere maateenheid (mm, inches of stippen).</li> <li>Standaardwaarde: 168 0/8 mm voor printengines van 203 dpi; 168 0/12 mm voor printengines van 300 dpi</li> </ul> |
|                                 | <b>OPMERKING:</b> als u de breedte te smal instelt, kan dit ertoe leiden dat<br>delen van het label niet worden afgedrukt op het medium. Als u de breedte<br>te breed instelt, wordt er instellingsgeheugen verspilt en kan dit ertoe leiden<br>dat er naast het label wordt afgedrukt en op de degelrol. Deze instelling kan<br>de horizontale positie van de labelindeling beïnvloeden als de afbeelding<br>werd omgekeerd tijdens de opdracht ^POI ZPL II.                                                                                                    |
|                                 | De maximale labellengte instellen                                                                                                    |
| MAX. LENGTE<br>-39,0 IN 988 MM+ | De maximale labellengte wordt gebruikt tijdens het kalibreren. De ruimte<br>tussen labels maakt deel uit van de labellengte.                                                                                                    |
|                                 | Stel altijd een waarde in die minstens 2,54 mm (1 inch) langer is dan de<br>lengte van het label dat u gebruikt. Als de labellengte bijvoorbeeld 126 mm<br>is (5 inches) inclusief de ruimte tussen de labels, stelt u de parameter in<br>voor 152 mm (6 inches). Als de waarde is ingesteld op een kleinere waarde<br>dan de labellengte, neemt de printengine aan dat er ononderbroken media<br>zijn geladen en kan de printengine niet kalibreren.                                                                                                    |
|                                 | • Druk op het rechterovaal om de waarde te verhogen.                                                                                                    |
|                                 | • Druk op het linkerovaal om de waarde te verlagen.                                                                                                    |
|                                 | Standaardwaarde: 988 mm (39,0 inches).                                                                                                    |
|                                 | <b>Bereik:</b> de waarden kunnen worden afgesteld in stappen van 25,4 mm (1 inch).                                                                                                    |
| LIJST FONTS<br>AFDRUKKEN        | <ul> <li>Lijst fonts</li> <li>Druk op het rechterovaal om een label te afdrukken die de standaardlettertypen (fonts) vermeldt en eventuele optionele lettertypen die zijn opgeslagen in de RAM, het Flash-geheugen op optionele PCMCIA-lettertypekaarten van de printengine.</li> </ul>                                                                                                    |
| LIJST BARCODES<br>AFDRUKKEN     | <ul> <li>Lijst barcodes</li> <li>Druk op het rechterovaal om een label af te drukken dat de beschikbare<br/>barcodes vermeldt in de printengine. De barcodes kunnen worden<br/>opgeslagen in RAM, Flash-geheugen of op optionele PCMCIA-kaarten.</li> </ul>                                                                                                    |

### Tabel 5 • Printengineparameters (vervolg)

| Parameter                     | Actie/uitleg                                                                                                    |
|-------------------------------|----------------------------------------------------------------------------------------------------|
| LIJST BEELDEN<br>AFDRUKKEN    | <ul> <li>Lijst beelden</li> <li>Druk op het rechterovaal om een label af te drukken dat de beschikbare beelden vermeldt die zijn opgeslagen in de RAM, het Flash-geheugen of op de optionele geheugenkaart van de printengine.</li> </ul>                             |
| LIJST INDELINGEN<br>AFDRUKKEN | <ul> <li>Lijst indelingen</li> <li>Druk op het rechterovaal om een label af te drukken dat de beschikbare indelingen vermeldt die zijn opgeslagen in de RAM, het Flash-geheugen of op de optionele geheugenkaart van de printengine.</li> </ul>                       |
| LIJST INSTELLING<br>AFDRUKKEN | <ul> <li>Lijst instelling</li> <li>Druk op het rechterovaal om een configuratielabel af te drukken met de huidige configuratie van de printengine.</li> </ul>                                                                                                    |
| LST DRAADLOOS<br>AFDRUKKEN    | <ul> <li>Instellingen voor Lijst netwerk</li> <li>Druk op het rechterovaal om een netwerkconfiguratielabel af te drukken,<br/>die de instellingen voor alle geïnstalleerde printservers vermeldt.</li> </ul>                                                          |
| LIJST VAN ALLES<br>AFDRUKKEN  | <ul> <li>Lijst van alles</li> <li>Druk op het rechterovaal om labels af te drukken die de beschikbare lettertypen, barcodes, beelden, instellingen en de huidige configuraties van de printengine en het netwerk vermelden.</li> </ul>                                |
| TAAL<br>← ENGLISH →           | <b>De weergavetaal selecteren</b><br>Met deze parameter kunt u de taal veranderen die wordt weergegeven op<br>het LCD van het controlepaneel.                                                                                                    |
|                               | <ul> <li>Druk op het rechter- of linkerovaal om andere opties weer te geven.</li> <li>Standaardwaarde: ENGLISH</li> <li>Selecties: ENGLISH, ESPANOL, FRANCAIS, DEUTSCH, ITALIANO, NORSK, PORTUGUES, SVENSKA, DANSK, ESPANOL2, NEDERLANDS, SUOMI, AANGEPAST</li> </ul> |

## Tabel 5 • Printengineparameters (vervolg)

# Reinigingsschema

Het aanbevolen reinigingsschema wordt weergegeven in Tabel 6. Zie de volgende pagina's voor specifieke procedures.

**Waarschuwing** • Gebruik alleen de aanbevolen reinigingsmiddelen. Zebra is niet verantwoordelijk voor schade veroorzaakt door andere vloeistoffen die op deze printer worden gebruikt.

| Gebied                   | Methode      | Interval                                                                                                    |
|--------------------------|--------------|----------------------------------------------------------------------------------------------------|
| Printkop                 | Oplosmiddel* | Voer deze procedures op de volgende tijden uit:                                                                                                    |
| Degelrol                 | Oplosmiddel* | <ul> <li>Indien KOP NU REINIGEN verschijnt.</li> <li>Rechtstreekse thermische afdrukmodus: Na elke rol<br/>labels of 150 m (500 feet) kettinglabels.</li> <li>Thermische overdracht afdrukmodus: Na elke rol<br/>(450 m of 1500 feet) lint.</li> </ul> |
| Doorlaatbare mediasensor | Luchtblazer  |                                                                                                    |
| Reflectieve mediasensor  | Luchtblazer  |                                                                                                    |
| Mediapad                 | Oplosmiddel* |                                                                                                    |
| Lintsensor               | Luchtblazer  |                                                                                                    |
| Deur-open-sensors        | Luchtblazer  | Maandelijks                                                                                                    |
| Afscheur-/lostrekbalk    | Oplosmiddel* |                                                                                                    |

#### Tabel 6 • Aanbevolen reinigingsschema voor printer

\* Gebruik de kit voor preventief onderhoud van Zebra, onderdeelnummer 47362, of een oplossing van 90% isopropylalcohol en 10% gedeïoniseerd water.

# De printkop en degelrol reinigen

Reinig de printkop en degelrol volgens het schema in Tabel 6 op pagina 32. Reinig de printkop vaker als u inconsistente afdrukkwaliteit ziet, zoals lege plekken of lichte afdrukken. Reinig de degelrol als u problemen zit met het verplaatsen van het medium.

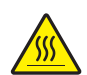

**Waarschuwing** • De printkop kan heet zijn en ernstige brandwonden veroorzaken. Laat de printkop afkoelen.

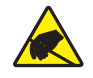

**Waarschuwing** • Neem de juiste elektrostatische voorzorgsmaatregelen in acht bij het hanteren van onderdelen die gevoelig zijn voor elektrostatische elektriciteit zoals printplaten en printkoppen.

**Waarschuwing** • Zorg dat u bij het laden van medium of lint alle sieraden afdoet die in contact zouden kunnen komen met de printkop of andere printeronderdelen.

### Ga als volgt te werk om de printkop en degelrol te reinigen:

- **1.** Zet de printengine uit (**O**).
- **2.** Zie Afbeelding 25. Open de printkopmontage door het hendeltje van de borgpen te ontgrendelen.

Afbeelding 25 • De printkopmontage openen

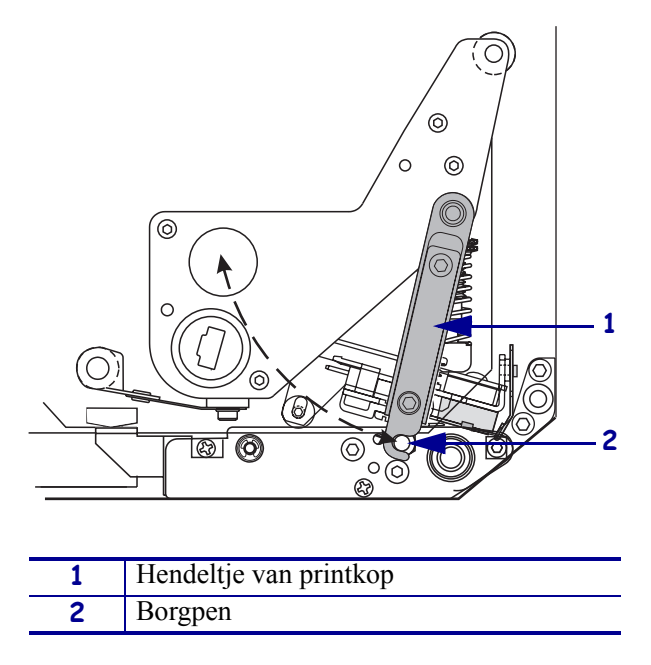

**3.** Neem het medium en het lint uit de printengine.

**4.** Zie Afbeelding 26. Gebruik de kit voor preventief onderhoud (onderdeelnummer 47362) of een oplossing van 90% isopropylalcohol en 10% gedeïoniseerd water op een wattenstaafje om de printelementen van het ene uiteinde tot het andere af te vegen. Laat het oplosmiddel verdampen.

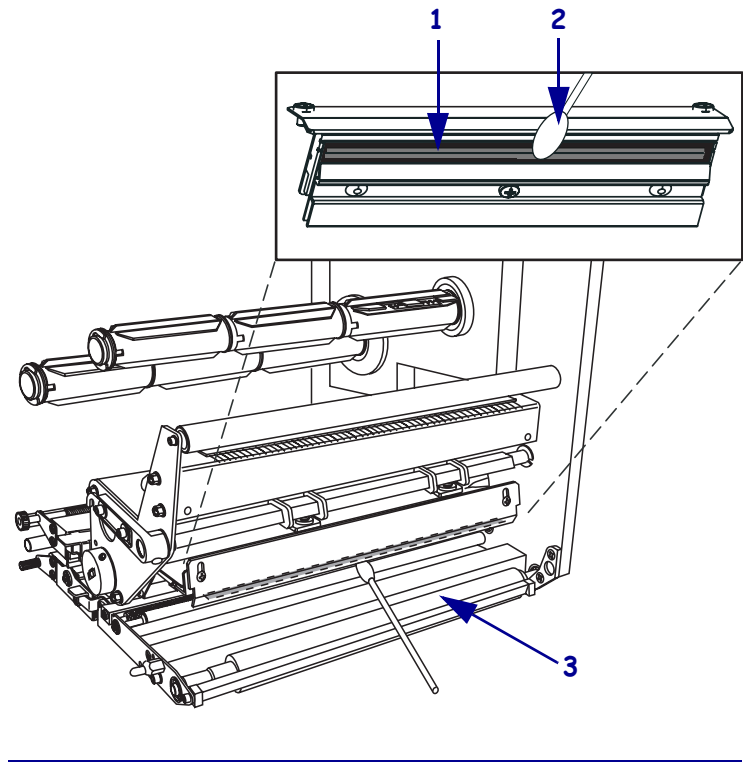

### Afbeelding 26 • Reinigen van de printkop en degelrol (rechtereenheid getoond)

| 1 | Printkopelementen (grijze strook) |  |  |
|---|-----------------------------------|--|--|
| 2 | Wattenstaafje                     |  |  |
| 3 | Degelrol                          |  |  |

- **5.** Gebruik een pluisvrij doekje vochtig gemaakt met alcohol om de degelrol en andere rollen te reinigen. Draai de rollen bij het reinigen.
- 6. Laad het lint en medium opnieuw (indien gebruikt).
- **7.** Zet de printengine aan (I).

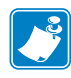

**Opmerking** • Als de afdrukkwaliteit niet beter wordt na het reinigen, dient u de printkop te reinigen met *Save-a-Printhead*-reinigingsfilm. Neem contact op met uw erkende Zebra-dealer voor meer informatie.